## MANUAL PENDAFTARAN PENGESAHAN SUKAN (G2 FORM)

1. Buka laman sesawang <u>https://online.arenaipt.com.my/sipma2025/fg\_login.asp</u> dan masukan *User Name* dan *Password* yang telah diberikan kepada setiap kontinjen dan klik *Login.* 

| SUKAN                                                        | INSTI                 | TUSI PENDI<br>SIPMA 20               | IDIKAN M<br>125                    | ALAYSIA                                      | KEMENTERIAN PE  | NDDICAN THCGI<br>Seferen Salen.<br>In IPIT Sementerian Pendidikan Tinga |
|--------------------------------------------------------------|-----------------------|--------------------------------------|------------------------------------|----------------------------------------------|-----------------|-------------------------------------------------------------------------|
| CERTIFICATE - SPORT REGISTR                                  | ATION - MAIN P        | AGE ANNOUNCEMENTS ADM                | MIN 🔻 REPORT 👻                     |                                              |                 |                                                                         |
| SPORT SYSTEM  C Login  Please log in with username and passy | word provided by SIPM | A 2025 Secretariat. If you are a new | r team to register for this tourn. | ament, please click on menu <b>First Tin</b> | ie Login below. |                                                                         |
|                                                              | User Name             | User Name                            |                                    |                                              |                 |                                                                         |
|                                                              | Password              | Password<br>Options ~<br>Login       |                                    |                                              |                 |                                                                         |
| First time Login?                                            |                       |                                      |                                    |                                              |                 |                                                                         |

2. Klik SPORT REGISTRATION > REGISTRATION STEP > STEP 1 : CONFIRMATION OF PARTICIPATION.

| CERTIFICATE  SPORT REGISTRATION  MAIN PAGE ANNOUNCEMENTS REPORT  Logout  SPORT SYST  REGISTRATION OF TEAM OFFICERS NEW REGISTRATION TEAM DETAIL REGISTRATION REGISTRATION STEP REGISTRATION STEP REFORT PRINTING STEP 1: CONFIRMATION OF PARTICIPATION STEP 2: QUANTITATIVE REGISTRATION STEP 3: NOMINATIVE REGISTRATION STEP 4: 1-FORM All institutions/u-bingents must fill up GENERAL INFORMATION form (of your institutions/contingents). Failed until up this form will prevent from entering n                                                                                                    |                    | ikon ing                                                                 | TITI      | liei nci                                      | mm                 | Kon                   | Malí              | nvein                 |
|----------------------------------------------------------------------------------------------------|--------------------|--------------------------------------------------------------------------|-----------|-----------------------------------------------|--------------------|-----------------------|-------------------|-----------------------|
| CERTIFICATE *       SPORT REGISTRATION *       MAIN PAGE       ANNOUNCEMENTS       REPORT *       Lagout         SPORT SYST       REGISTRATION OF TEAM OFFICERS<br>NEW REGISTRATION<br>TEAM DETAIL REGISTRATION<br>REGISTRATION STEP       STEP 1: CONFIRMATION OF PARTICIPATION<br>REGISTRATION STEP       STEP 1: CONFIRMATION OF PARTICIPATION<br>STEP 2: QUANTITATIVE REGISTRATION<br>STEP 3: NOMINATIVE REGISTRATION<br>STEP 4: I-FORM         All institutions/o tringents must fill up GENERAL INFORMATION form (of your institutions/contingents). Failed to fill up this form will prevent from entering on                                                                                                    |                    | <u>8</u>                                                                 |           | SIPMA)                                        | 202.               | 5                     |                   |                       |
| SPORT SYST New REGISTRATION OF TEAM OFFICERS<br>NEW REGISTRATION<br>TEAM DETAIL REGISTRATION<br>REGISTRATION STEP<br>Latest news<br>All institutions/o thingents must fill up GENERAL INFORMATION form (of your institutions/contingents). Failed in fill up this form will prevent from entering of                                                                                                    | CERTIFICATE -      | SPORT REGISTRATION -                                                     | MAIN PAGE | ANNOUNCEMENTS                                 | REPORT 🔻           | Logout                |                   |                       |
| In the receiver receiver r | SPORT SYST         | REGISTRATION OF TEAM OFF<br>NEW REGISTRATION<br>TEAM DETAIL REGISTRATION | ICERS     |                                               |                    |                       | [                 |                       |
| REPORT PRINTING       STEP 2: QUANTITATIVE REGISTRATION         Latest news       STEP 2: QUANTITATIVE REGISTRATION         STEP 3: NOMINATIVE REGISTRATION       STEP 4: 1-FORM         All institutions/Contingents must fill up GENERAL INFORMATION form (of your institutions/contingents). Failed to fill up this form will prevent from entering r                                                                                                    |                    | REGISTRATION STEP                                                        | •         | STEP 1: CONFIRMATION                          | N OF PARTICIPATIO  |                       |                   |                       |
| All institutions/sectingents must fill up GENERAL INFORMATION form (of your institutions/contingents). Failed to fill up this form will prevent from entering n                                                                                                    | Latest news        | REPORT PRINTING                                                          | •         | STEP 2: QUANTITATIVE<br>STEP 3 : NOMINATIVE F | REGISTRATION       |                       |                   |                       |
|                                                                                                    | All institutions/a | stingents must fill up GENERAL                                           | INFORMAT  | ION form (of your institu                     | utions/contingents | ;). Failed to fill up | this form will pr | event from entering n |
|                                                                                                    |                    |                                                                          |           |                                               |                    |                       |                   |                       |
|                                                                                                    |                    |                                                                          |           |                                               |                    |                       |                   |                       |
|                                                                                                    |                    |                                                                          |           |                                               |                    |                       |                   |                       |
|                                                                                                    |                    |                                                                          |           |                                               |                    |                       |                   |                       |
|                                                                                                    |                    |                                                                          |           |                                               |                    |                       |                   |                       |

3. Klik ikon (Edit) untuk mendaftar pengesahan sukan yang ingin disertai.

| SUKAN IN                                                                                                    | ISTIT                                                                 | US<br>SII                           | I PEND<br>PMA 21                              | IDIKAN MALAYSIA<br>025 |  |
|----------------------------------------------------------------------------------------------------|-----------------------------------------------------------------------|-------------------------------------|-----------------------------------------------|------------------------|--|
| CERTIFICATE - SPORT REGISTRATION                                                                                                    | MAIN PAGE                                                             | ANN                                 | OUNCEMENTS RE                                 | EPORT 👻 Logout         |  |
| SPORT SYSTEM                                                                                                    |                                                                       |                                     |                                               |                        |  |
| CONFIRMATION OF PARTICIPATION                                                                                                    | N Q T                                                                 | -                                   |                                               |                        |  |
| TEAM Please select                                                                                                    | ~                                                                     |                                     |                                               |                        |  |
| SPORT Please select V                                                                                                    |                                                                       |                                     |                                               |                        |  |
| Search                                                                                                    |                                                                       |                                     |                                               |                        |  |
| <ol> <li>The following is the list of sports that</li> <li>Please update the list of sports that y</li> <li>On the screen popup, please mark Ye</li> </ol> | t will be competed in<br>you want your team<br>'es or No for the male | SIPMA 2<br>to particip<br>or female | 2025.<br>Date in by clicking on the category. | he icon.               |  |
| TEAM SPO                                                                                                    | DRT MALE                                                              | FEMALE                              | DATE UPDATE                                   |                        |  |
| MAJLIS SUKAN UNIVERSITI MALAYSIA ARC                                                                                                    | CHERY NO                                                              | NO                                  |                                               | ×                      |  |
| MAJLIS SUKAN UNIVERSITI MALAYSIA ATH                                                                                                    | ILETICS NO                                                            | NO                                  |                                               | ж                      |  |
| MAJLIS SUKAN UNIVERSITI MALAYSIA BAD                                                                                                    | OMINTON NO                                                            | NO                                  |                                               | ×                      |  |
| MAJLIS SUKAN UNIVERSITI MALAYSIA FOO                                                                                                    | OTBALL YES                                                            |                                     | 6/16/2025 16:34:11                            | ×                      |  |
| MAJLIS SUKAN UNIVERSITI MALAYSIA HOK                                                                                                    | KI NO                                                                 | NO                                  |                                               | ×                      |  |
| MAJLIS SUKAN UNIVERSITI MALAYSIA NET                                                                                                    | rball NO                                                              | NO                                  |                                               | ×                      |  |
| MAJLIS SUKAN UNIVERSITI MALAYSIA SEP                                                                                                    | PAK TAKRAW NO                                                         | NO                                  |                                               | ×                      |  |
| MAJLIS SUKAN UNIVERSITI MALAYSIA SWI                                                                                                    | IMMING NO                                                             | NO                                  |                                               | ×                      |  |
| MAJLIS SUKAN UNIVERSITI MALAYSIA TEN                                                                                                    | PIN BOWLING NO                                                        | NO                                  |                                               | ×                      |  |
| MAJLIS SUKAN UNIVERSITI MALAYSIA VOL                                                                                                    | LLEY BALL NO                                                          | NO                                  |                                               | *                      |  |

4. Klik pada pilihan YES untuk mengesahkan pendaftaran sukan mengikut kategori jantina MALE atau FEMALE atau kedua-dua kategori.

|                                                                                                    | man                                                   |        |                                  |      |
|----------------------------------------------------------------------------------------------------|-------------------------------------------------------|--------|----------------------------------|------|
|                                                                                                    | ISI PENNINIK                                          | lit    |                                  |      |
|                                                                                                    | SIPMA 2025                                            | TEAM   | MAJLIS SUKAN UNIVERSITI MALAYSIA |      |
|                                                                                                    |                                                       | SPORT  | BADMINTON                        |      |
| CERTIFICATE + SPORT REGISTRATION + MAIN PAGE                                                                                                    | ANNOUNCEMENTS REPORT - La                             | MALE   | VES O NO                         |      |
| SPORT SYSTEM                                                                                                    |                                                       | FEMALE | VES NO                           |      |
| CONFIRMATION OF PARTICIPATION     Q     T                                                                                                    |                                                       |        |                                  | Edit |
| TEAM Please select                                                                                                    |                                                       |        |                                  |      |
| SPORT Diease select                                                                                                    |                                                       |        |                                  |      |
| Search '                                                                                                    |                                                       |        |                                  |      |
| <ol> <li>The following is the list of sports that will be competed in S</li> <li>Please update the list of sports that you want your team to</li> </ol> | IPMA 2025.<br>participate in by clicking on the icon. |        |                                  |      |
| 3. On the screen popup, please mark Yes or No for the male of TEAM SPORT MALE                                                                           | er female category.                                   |        |                                  |      |
| MAJLIS SUKAN UNIVERSITI MALAYSIA ARCHERY NO                                                                                                    |                                                       |        |                                  |      |
| MAJLIS SUKAN UNIVERSITI MALAYSIA ATHLETICS NO                                                                                                    | NO X                                                  |        |                                  |      |
| MAJLIS SUKAN UNIVERSITI MALAYSIA BADMINTON NO                                                                                                    | NO                                                    |        |                                  |      |
| MAJLIS SUKAN UNIVERSITI MALAYSIA FOOTBALL YES                                                                                                    | 6/16/2025 16:34:11 💥                                  |        |                                  |      |
| MAJLIS SUKAN UNIVERSITI MALAYSIA HOKI NO                                                                                                    | NO                                                    |        |                                  |      |

5. Klik *Edit* setelah memastikan pengesahan sukan yang dipilih.

|                                                                                                    | Edit                                  |
|----------------------------------------------------------------------------------------------------|---------------------------------------|
| SUKHN INSTITUSI PENUIUK<br>SIPMA 2025                                                                                                    | TEAM MAILIS SUKAN UNIVERSITI MALAYSIA |
| 170                                                                                                    | SPORT BADMINTON                       |
| CERTIFICATE - SPORT REGISTRATION - MAIN PAGE ANNOUNCEMENTS REPORT - LC                                                                                                    | MALE 🕘 YES 🔿 NO                       |
| SPORT SYSTEM                                                                                                    | FEMALE 💿 YES 🔿 NO                     |
|                                                                                                    | Edit                                  |
| TEAM Please select V<br>SPORT Please select V                                                                                                    |                                       |
| Search  1. The following is the list of sports that will be competed in SIPHA 2025.  2. Bloss under the list of sports that you used your team to participate in by clicking on the inco. |                                       |
| 3. On the screen popup, please mark Yes or No for the male or female category. TEAM SPORT MALE FEMALE DATE UPDATE                                                                         |                                       |
| MAJLIS SUKAN UNIVERSITI MALAYSIA ARCHERY NO NO 🔀                                                                                                    |                                       |

6. Pastikan pilihan sukan telah dikemaskini setelah membuat pendaftaran pengesahan sukan.

| SUKAN                                                                                                    | INSTI                                                               | TL<br>(                    | 5<br>5                            | I PEND<br>PMA 21                                   | <br>  - | DIKAN MALAYSIA<br>25 |
|----------------------------------------------------------------------------------------------------|---------------------------------------------------------------------|----------------------------|-----------------------------------|----------------------------------------------------|---------|----------------------|
| CERTIFICATE - SPORT REGISTRA                                                                                                    | TION <b>-</b> MAIN                                                  | PAGE                       | ANN                               | IOUNCEMENTS RE                                     | PORT    | 「▼ Logout            |
| SPORT SYSTEM                                                                                                    |                                                                     |                            | _                                 |                                                    |         |                      |
| TEAM Please select                                                                                                    | ~                                                                   |                            |                                   |                                                    |         |                      |
| SPORT Please select V                                                                                                    |                                                                     |                            |                                   |                                                    |         |                      |
| <ol> <li>The following is the list of sports</li> <li>Please update the list of sports</li> <li>On the screen popup, please ma</li> </ol> | s that will be compe<br>that you want your<br>ark Yes or No for the | ted in<br>team t<br>e male | SIPMA 2<br>o particip<br>or femal | 2025.<br>pate in by clicking on th<br>le category. | ie ico  | n.                   |
| Update succeeded                                                                                                    | ×                                                                   |                            |                                   |                                                    |         |                      |
| ТЕАМ                                                                                                    | SPORT                                                               | MALE                       | FEMALE                            | DATE UPDATE                                        |         |                      |
| MAJLIS SUKAN UNIVERSITI MALAYSIA                                                                                                    | ARCHERY                                                             | NO                         | NO                                |                                                    | ℅       |                      |
| MAJLIS SUKAN UNIVERSITI MALAYSIA                                                                                                    | ATHLETICS                                                           | NO                         | NO                                |                                                    | Ж       |                      |
| MAJLIS SUKAN UNIVERSITI MALAYSIA                                                                                                    | BADMINTON                                                           | YES                        | YES                               | 6/18/2025 14:24:24                                 | Ж       |                      |
| MAJLIS SUKAN UNIVERSITI MALAYSIA                                                                                                    | FOOTBALL                                                            | YES                        |                                   | 6/16/2025 16:34:11                                 | Ж       |                      |
| MAJLIS SUKAN UNIVERSITI MALAYSIA                                                                                                    | нокі                                                                | NO                         | NO                                |                                                    | Х       |                      |
| MAJLIS SUKAN UNIVERSITI MALAYSIA                                                                                                    | NETBALL                                                             | NO                         | NO                                |                                                    | Ж       |                      |
| MAJLIS SUKAN UNIVERSITI MALAYSIA                                                                                                    | SEPAK TAKRAW                                                        | NO                         | NO                                |                                                    | Ж       |                      |
| MAJLIS SUKAN UNIVERSITI MALAYSIA                                                                                                    | SWIMMING                                                            | NO                         | NO                                |                                                    | Ж       |                      |
| MAJLIS SUKAN UNIVERSITI MALAYSIA                                                                                                    | TENPIN BOWLING                                                      | NO                         | NO                                |                                                    | ℅       |                      |
| MAJLIS SUKAN UNIVERSITI MALAYSIA                                                                                                    | VOLLEY BALL                                                         | NO                         | NO                                |                                                    | ℅       |                      |
| <u>.</u>                                                                                                    |                                                                     |                            |                                   |                                                    |         |                      |

7. Ulangi langkah 3 hingga 5 untuk menambah pendaftaran sukan yang lain.